Vlaamse overheid

# HANDLEIDING INVULLEN

# **VERANTWOORDINGSFORMULIER**

# **ZOMERSCHOLEN**

mei 2025

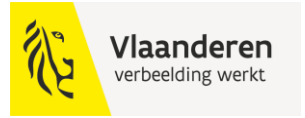

#### INHOUD

| 1. | VO   | ORAF                                           | 3  |
|----|------|------------------------------------------------|----|
|    | 1.1  | Macro's zijn uitgeschakeld                     | 3  |
|    | 1.2  | Het uitvoeren van macro's is geblokkeerd       | 4  |
| 2. | VEF  | RANTWOORDINGSFORMULIER                         | 5  |
|    | 2.1. | Tabbladen                                      | 5  |
|    | 2.2. | Kleurcodes                                     | 5  |
|    | 2.3. | Navigeren door het verantwoordingsformulier    | 7  |
|    | 2.4. | Instructies raadplegen                         | 8  |
| 3. | VEF  | ANTWOORDINGSFORMULIER INVULLEN                 | 9  |
|    | 3.1. | Tabblad 1_samenvatting_verantwoording          | 9  |
|    | 3.2. | Tabblad 2_Leerlingen                           | 10 |
|    | 3.3. | Tabblad 3_Personeel                            | 12 |
|    | 3.4. | Tabblad 4_Werking                              | 14 |
|    | 3.5. | Tabblad 5_Organisatie                          | 16 |
|    | 3.6. | Controle Tabblad 1_samenvatting_verantwoording | 17 |
| 4. | VEF  | ANTWOORDINGSFORMULIER ANONIMISEREN             | 18 |
| 5. | VEF  | ANTWOORDINGSFORMULIER INDIENEN                 | 20 |
| 6. | COI  | NTROLE NA INZENDING                            | 20 |

Dit document geeft een overzicht van de verschillende stappen die je doorloopt om het verantwoordingsformulier na afloop van je zomerschool correct en volledig in te vullen.

Door dit formulier nauwkeurig in te vullen, kan de uitbetaling van het resterende saldo vlot verlopen.

De ingevoerde gegevens in de gebruikte schermopnames zijn ter illustratie.

# 1. VOORAF

- Download het Excelbestand.
- > Open het bestand.
- > Je krijgt na het downloaden of openen mogelijk 1 van volgende beveiligingswaarschuwingen.
  - Macro's zijn uitgeschakeld: zie 1.1. om macro's in te schakelen
  - Uitvoeren van macro's is geblokkeerd: zie 1.2. om macro's te deblokkeren

#### 1.1 Macro's zijn uitgeschakeld

- Wanneer je het bestand opent, krijg je mogelijk een beveiligingswaarschuwing 'Macro's zijn uitgeschakeld.'
- Klik op 'Inhoud inschakelen'.

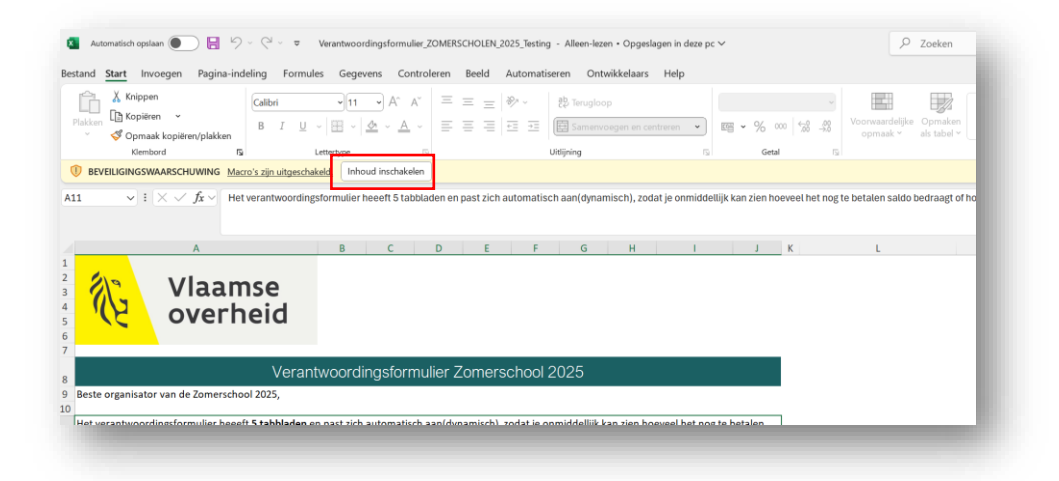

#### Sla het bestand op.

| Niet-ondersteund  Viet-ondersteund Viet-ondersteund Viet- | xcel-werkmap met macro's (*.xlsm)                               |        |         |
|----------------------------------------------------------------------------------------------------|-----------------------------------------------------------------|--------|---------|
| Vertrouwelijkheidslabels worden niet ondersteund.<br>Learn More<br>leer opties                                                                                                    | S Niet-ondersteund                                              | -<br>- | Dpslaan |
| feer opties                                                                                                    | /ertrouwelijkheidslabels worden niet ondersteund.<br>.earn More |        |         |
|                                                                                                    | eer opties                                                      |        |         |

# 1.2 Het uitvoeren van macro's is geblokkeerd

- > **Deblokkeer** de macro's.
- Ga naar de map waar je het bestand hebt opgeslagen.
- > Klik met de **rechtermuisknop** op het bestand en kies **Eigenschappen** in het menu.

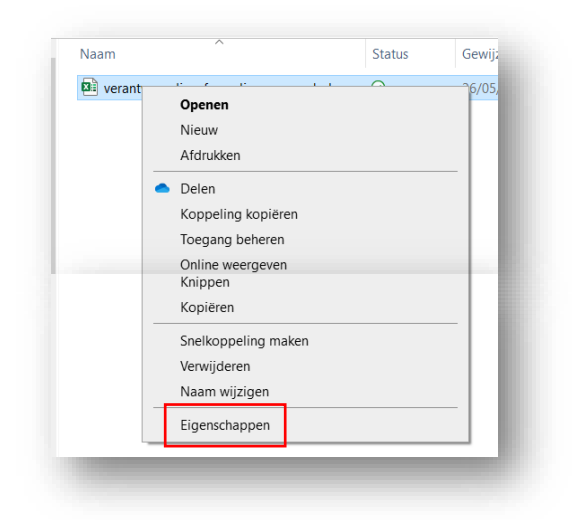

Schakel onder aan het tabblad Algemeen het selectievakje Blokkering opheffen in en selecteer OK.

| ×                                   | er_ZOMERSCHOLEN_2025                                                                                                | _MASTER_2025_04_1     |  |  |
|-------------------------------------|----------------------------------------------------------------------------------------------------|-----------------------|--|--|
| Bestandstype:                       | Microsoft Excel-werkblad me                                                                                         | et macro's (.xlsm)    |  |  |
| Openen met                          | Excel Wijzigen                                                                                                    |                       |  |  |
| Locatie:                            | C:\Users\lauwerhj\Download                                                                                          | ts                    |  |  |
| Grootte:                            | 1,61 MB (1.697.726 bytes)                                                                                           |                       |  |  |
| Grootte op schijf.                  | 1,63 MB (1.712.128 bytes)                                                                                           |                       |  |  |
| Gemaakt                             | maandag 26 mei 2025. 15:29                                                                                          | :36                   |  |  |
| Gewijzigd:                          | maandag 26 mei 2025, 15:29                                                                                          | .38                   |  |  |
| Laatst<br>geopend:                  | Vandaag 26 mei 2025, 1 minuut geleden                                                                               |                       |  |  |
| Kenmerken:                          | Alleen-lezen Verborge                                                                                               | Geavanceerd           |  |  |
| Beveiliging: Dit<br>ee<br>mo<br>coi | bestand is afkomstig van<br>n andere computer en wordt<br>gelijk geblokkeerd om deze<br>mputer beter te beveiligen. | ☑ Blokkering opheffer |  |  |

# 2. VERANTWOORDINGSFORMULIER

## 2.1. Tabbladen

Het verantwoordingsformulier heeft verschillende tabbladen en past zich **automatisch** aan, afhankelijk van de gegevens die je invult.

Zo zie je onmiddellijk hoeveel:

- Het nog te betalen saldo bedraagt.
- Voorschot er zal teruggevorderd worden.

Je ziet verschillende tabbladen:

| meld je de vergoedingen van personeel en vrijwilligers. Verwijs correct naar onderliggende verantwoordingsstukken, zoals ondertekende |                               |              |             |           |               |  |  |  |
|----------------------------------------------------------------------------------------------------|-------------------------------|--------------|-------------|-----------|---------------|--|--|--|
| Toelichting                                                                                                    | 1_SAMENVATTING_VERANTWOORDING | 2_Leerlingen | 3_Personeel | 4_Werking | 5_Organisatie |  |  |  |
| 🗞 Toegankelijkheid: o                                                                                                    | onderzoeken                   |              |             |           |               |  |  |  |

- Toelichting: informatie over wat je waar moet invullen
- 1\_Samenvatting\_verantwoording:
- 2\_Leerlingen
- 3\_Personeel
- 4\_Werking
- 5\_Organisatie

#### 2.2. Kleurcodes

• In het formulier wordt met verschillende kleurcodes gewerkt.

ABC

Verplicht invulveld.

Verplicht invulveld dat je hebt ingevuld.

Veld dat niet kan ingevuld worden.

Veld dat automatisch wordt ingevuld.

ABC (keuzelijst)

Titel van kolom die aangeeft dat het antwoord uit een beperkte <u>keuzelijst</u> kan gekozen worden. Je vindt dan een icoontje met een pijltje om het keuzemenu op te roepen

Dit veld bevat een voorbeeld.

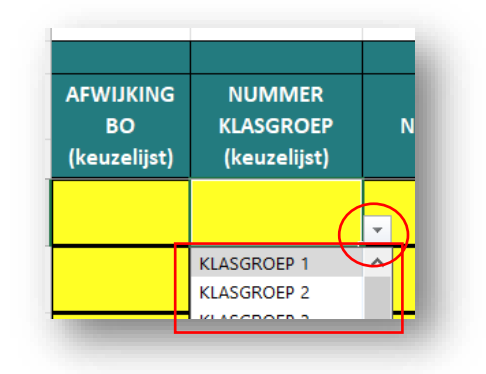

• Soms verschijnt rechts een foutmelding in het rood. Dit wil zeggen dat je een bepaald veld niet of niet correct hebt ingevuld of dat er nog ergens gegevens ontbreken.

| WOORDINGSFORM                | ULIER ZOMERSCHOL          | EN 2025 |                                                |
|------------------------------|---------------------------|---------|------------------------------------------------|
|                              |                           |         | Kies uit het keuzemenu jouw gemeente of school |
|                              | KBO- of instellingsnummer |         |                                                |
|                              |                           |         | -                                              |
| nomen, nog niet ingevuld.    |                           |         |                                                |
| reeds uitbetaalde voorschot. |                           |         |                                                |

• Extra informatie of een waarschuwing verschijnt op dezelfde manier naast de kolom in het groen.

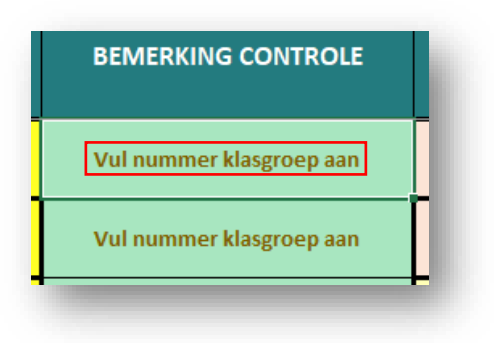

- Je vult enkel de gele cellen in.
- Andere cellen zijn vergrendeld en kan je niet bewerken. Als je dit toch probeert, krijg je een waarschuwing. Klik op 'OK' om de waarschuwing weg te klikken.

| Aicroso | ft Excel                                                                                                    | ×  |
|---------|----------------------------------------------------------------------------------------------------|----|
|         | De cel of grafiek die u wilt wijzigen, maakt deel uit van een beveiligd blad. Als u een wijziging wilt aanbrengen, moet u de beveiliging van het blad opheffen. Mogelijk moet u hiervoor e<br>wachtwoord invoeren. | en |
|         | ОК                                                                                                    |    |

• Als een cel is ingevuld, kleurt de cel lichter geel.

Niet ingevulde cellen

| AFWIJKING<br>BO<br>(keuzelijst) | NUMMER<br>KLASGROEP<br>(keuzelijst) | NAAM KLASGROEP |
|---------------------------------|-------------------------------------|----------------|
|                                 | <b>*</b>                            |                |
|                                 |                                     |                |
| -                               |                                     |                |

| AFWIJKING<br>BO<br>(keuzelijst) | NUMMER<br>KLASGROEP<br>(keuzelijst) | NAAM KLASGROEP |
|---------------------------------|-------------------------------------|----------------|
| AL                              | KLASGROEP 3                         | test           |
| NEE                             | KLASGROEP 4                         | test           |
|                                 |                                     |                |

Ingevulde cellen

#### 2.3. Navigeren door het verantwoordingsformulier

Je kan op verschillende manieren door het verantwoordingsformulier navigeren:

• Tabbladen onderaan aanklikken

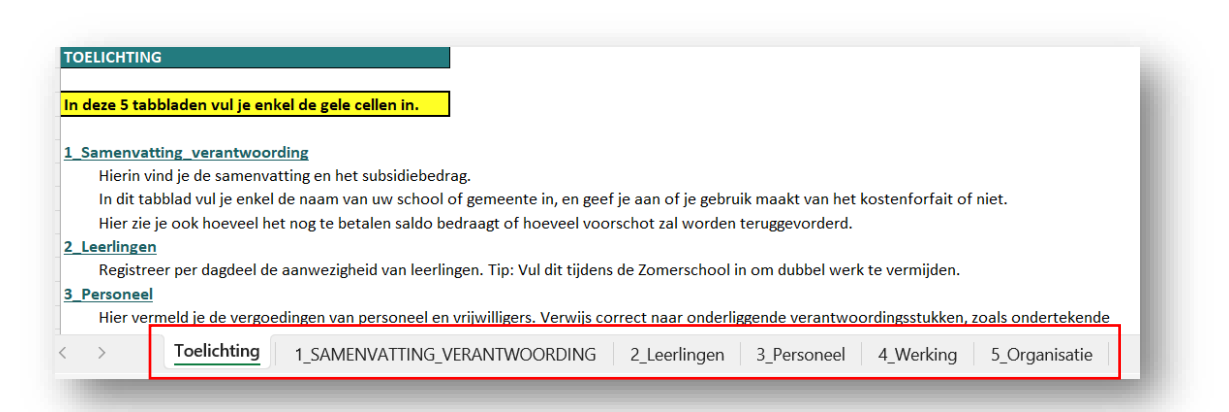

• De navigatieknoppen bovenaan de tabbladen gebruiken

| Terug                         | Volgende         |                           |
|-------------------------------|------------------|---------------------------|
| VUL ENKEL DE GELE CELLEN I    | N                |                           |
| 1 SAMENVATTING                | VERANTWOORDINGSF | ORMULIER ZOMERSCHO        |
| Namens wie dient u de verantv | voording in?     |                           |
| Startdatum van de Zomerschoo  | I                | KBO- of instellingsnummer |

# 2.4. Instructies raadplegen

Op verschillende tabbladen kan je extra informatie terugvinden en instructies oproepen. Doe dit door bovenaan links op 1 of 2 te klikken.

| ×     | Auto | omatisch opslaan |                          | ∽ < ⊂ → ▼ Verantwoord       |
|-------|------|------------------|--------------------------|-----------------------------|
| Besta | nd   | Start Invoe      | gen Pagina-              | indeling Formules Gegev     |
| Plai  | kken | X<br>Cal<br>S    | ibri<br>I <u>U</u> ∨   E |                             |
|       |      |                  |                          |                             |
| A1    | _    | ✓ I ×            | $\checkmark f_{x} \sim$  |                             |
| 1 2   | 1    | А                | В                        | С                           |
| -     |      | Te               | rug                      | Volgende                    |
|       | 1    |                  |                          |                             |
|       | 2    | VUL ENKEL D      | E GELE CELLEN            | IN                          |
|       | 3    | 2 DE DE          | ELNEME                   | NDE LEERLINGEN              |
| L .   | 4    | Klik in de linke | er kantlijn op           | L of - om de instructies te |
| +     | 20   |                  |                          |                             |
|       | 21   |                  |                          |                             |
|       | 22   | AFWIJKING        | NUMMER                   |                             |
|       | 22   | (keuzeliist)     | (keuzeliist)             | NAAWI KLASGROEP             |
| _     | 20   |                  | ,                        |                             |
|       |      |                  |                          |                             |

Klik op 1 om de instructies te verbergen.

Klik op 2 op de instructies weer te geven.

Verberg de instructies voor je het formulier invult.

# 3. VERANTWOORDINGSFORMULIER INVULLEN

### 3.1. Tabblad 1\_samenvatting\_verantwoording

> Kies de naam van je gemeente of je school uit de lijst.

| Terug                       | Volgende         |            |                         |         |
|-----------------------------|------------------|------------|-------------------------|---------|
| JL ENKEL DE GELE CELLEN     | IN               |            |                         |         |
| SAMENVATTING                | G VERANTWOORDING | SFORMULIER | ZOMERSCHOL              | EN 2025 |
| amens wie dient u de verant | woording in?     |            |                         |         |
|                             |                  | KB         | O- of instellingsnummer |         |
| Startdatum van de Zomerscho | ol               |            |                         |         |
| Finddatum van de Zomerschoo | bl               |            |                         |         |

• De groene cellen worden automatisch aangevuld op basis van de gegevens van de school/gemeente.

| Gemeente Bornem |            |
|-----------------|------------|
| ımmer           | 0207500420 |
|                 | 1/07/2025  |
|                 | 10/07/2025 |
| _               |            |

• Je ziet waarschuwingen dat tabblad 2\_Leerlingen, tabblad 3\_Personeel, ... nog moeten ingevuld worden. Van zodra deze tabbladen zijn ingevuld, verdwijnen deze waarschuwingen.

| DEEL 1: Berekening subsidie o.b.v. aantal leerlingen                                                                                 |                                                            |        | Vervolledig tabblad 2_Leerlingen |
|----------------------------------------------------------------------------------------------------|------------------------------------------------------------|--------|----------------------------------|
| <ul> <li>1.1. Aantal leerlingen dat effectief heeft deelgenom</li> <li>&gt; 10 volle of 20 halve dagen (gewoon onderwijs)</li> </ul> | en                                                         | 0      |                                  |
|                                                                                                    | Totaal aantal leerlingen die effectief hebben deelgenomen: | 0<br>0 |                                  |

Seef aan of je gebruik wenst te maken van het forfait overheadskosten.

| Forfait overheadskosten (max. 10% personeels- en werkingskosten) |        | € 0,00 |                                                                     |  |  |  |
|------------------------------------------------------------------|--------|--------|---------------------------------------------------------------------|--|--|--|
| Ik wens gebruik te maken van het forfait overheadskosten         | Ja     |        | Kies uit het keuzemenu of je gebruik maakt van het forfait of niet. |  |  |  |
| Ver                                                              | al Nee | € 0,00 |                                                                     |  |  |  |
|                                                                  |        |        |                                                                     |  |  |  |
|                                                                  |        |        |                                                                     |  |  |  |

# 3.2. Tabblad 2\_Leerlingen

- Vul de tabel aan
  - Kolom A (afwijking BO): Heb je een afwijking gevraagd voor Buitengewoon Onderwijs (5 volle of 10 halve dagen in plaats van 10 volle of 20 halve dagen)? Kies "JA" of "NEE".
  - Kolom B (klasgroep nummer): geef iedere klasgroep een eigen nummer.
  - Kolom C (naam klasgroep): vul eventueel een specifieke naam in voor een klasgroep.
  - Kolom D (bemerking controle): deze kolom moet je **niet** invullen. Je krijgt in deze kolom een waarschuwing als:
    - Je geen nummer van de klasgroep invulde.
    - Als een leerling minder dan 50% van de tijd afwezig was.

| NEE | KLASGROEP 1 | Opgelet: Is deze leerling wel<br>voldoende aanwezig? |
|-----|-------------|------------------------------------------------------|
|     |             |                                                      |

- Kolom F (naam en voornaam van de leerling): vul de naam en voornaam van de leerling in.
   Dubbele namen? Voeg dan een cijfer toe als het over 2 verschillende leerlingen gaat. Bijvoorbeeld Jan Janssens1 en Jan Janssens2.
  - Voor je het formulier instuurt, anonimiseer je de leerlinggegevens. De namen van de leerlingen worden vervangen door een unieke code en zijn niet meer zichtbaar voor wie de informatie uit het formulier verwerkt. Meer info lees je in hoofdstuk 4.
- Kolom G tot en met kolom CO: vul hier per dagdeel van de zomerschool de aan- of afwezigheid in van de leerling. De dagen waarop de zomerschool plaatsvindt, **kleuren lichtgeel**.
  - 1 = aanwezig
  - 0 = afwezig

|                 |                     |                |                    | WEEK 1 - JULI 2025      |    |                         |    |                         |    |                         | WEEK 2 - JULI 2025 |                         |    |    |    |    |    |    | 1  |    |    |      |   |   |   |   |    |    |    |    |
|-----------------|---------------------|----------------|--------------------|-------------------------|----|-------------------------|----|-------------------------|----|-------------------------|--------------------|-------------------------|----|----|----|----|----|----|----|----|----|------|---|---|---|---|----|----|----|----|
| AFWIJKING<br>BO | NUMMER<br>KLASGROEP | NAAM KLASGROEP | BEMERKING CONTROLE | VOORNAAM EN FAMILIENAAM |    | VOORNAAM EN FAMILIENAAM |    | VOORNAAM EN FAMILIENAAM |    | VOORNAAM EN FAMILIENAAM |                    | VOORNAAM EN FAMILIENAAM |    | 1  | 2  | 2  | 3  | 3  | 4  | 4  | 7  | 7    | 8 | 8 | 9 | 9 | 10 | 10 | 11 | 11 |
| (keuzelijst)    | (keuzelijst)        |                |                    | LEEKLING                | VM | NM                      | VM | NM                      | VM | NM                      | VM                 | NM                      | VM | NM | VM | NM | VM | NM | VM | NM | VM | NM N |   |   |   |   |    |    |    |    |
| NEE             | KLASGROEP 1         | voorbeeld      |                    | naam leerling 1         | 1  | 1                       | 1  | 1                       | 1  | 1                       | 1                  | 1                       | 1  | 0  | 1  | 1  | 1  | 1  | 1  | 1  | 0  | 1    |   |   |   |   |    |    |    |    |
| NEE             | KLASGROEP 1         | voorbeeld      |                    | naam leerling 2         | 0  | 0                       | 1  | 1                       | 1  | 1                       | 1                  | 1                       | 1  | 1  | 0  | 1  | 1  | 1  | 1  | 1  | 1  | 1    |   |   |   |   |    |    |    |    |
| NEE             | KLASGROEP 1         | voorbeeld      |                    | naam leerling 3         | 1  | 0                       | 1  | 1                       | 1  | 1                       | 1                  | 1                       | 0  | 1  | 1  | 1  | 1  | 1  | 0  | 1  | 1  | 1    |   |   |   |   |    |    |    |    |
| NEE             | KLASGROEP 1         | voorbeeld      |                    | naam leerling 4         | 1  | 1                       | 1  | 1                       | 1  | 1                       | 1                  | 0                       | 1  | 1  | 1  | 1  | 1  | 1  | 1  | 0  | 1  | 1    |   |   |   |   |    |    |    |    |
|                 |                     |                | 1                  |                         |    |                         |    |                         |    |                         |                    | _                       |    |    |    |    |    |    |    |    |    |      |   |   |   |   |    |    |    |    |

De ingevoerde leerlingenaantallen worden automatisch overgebracht naar het tabblad 1\_samenvatting\_verantwoording.

| EEL 1: Berekening subsidie o.b.v. aantal leerlingen                                                                                    |   |
|----------------------------------------------------------------------------------------------------|---|
| <ul> <li>1.1. Aantal leerlingen dat effectief heeft deelgenomen</li> <li>&gt; 10 volle of 20 halve dagen (gewoon onderwijs)</li> </ul> | 1 |
| Totaal aantal leerlingen die effectief hebben deelgenomen:                                                                             | 1 |
|                                                                                                    |   |

> Daar worden automatisch de nodige berekeningen gemaakt.

| 1.2. Berekening subsidie voor het onderwijs- en vrijetijdsaanbe | od                      |           |                         |            |
|-----------------------------------------------------------------|-------------------------|-----------|-------------------------|------------|
|                                                                 | # leerlingen            |           | EUR / volle dag         |            |
| > 10 volle of 20 halve dagen                                    |                         | 13        | € 45,00                 | € 5.850,00 |
|                                                                 |                         |           |                         | € 0,00     |
|                                                                 | Subsidie voor het o     | onderwi   | s- en vrijetijdsaanbod  | € 5.850,00 |
|                                                                 |                         |           |                         |            |
|                                                                 |                         |           |                         |            |
|                                                                 | # leerlingen            |           | EUR / leerling          |            |
| Bij de aanvraag heeft u aangegeven een regierol op te nemen     |                         | 13        | € 20,00                 | € 260,00   |
|                                                                 |                         | Sub       | sidie voor de regierol: | € 260,00   |
|                                                                 |                         |           |                         |            |
| Subsidie o.b.v het                                              | aantal leerlingen die e | effectief | hebben deelgenomen      | € 6.110,00 |
|                                                                 |                         |           |                         |            |

## 3.3. Tabblad 3\_Personeel

- Vul de tabel aan
  - Kolom A (uitgavenbewijsstuk)
    - Geef elk document een unieke naam die indien mogelijk start met "3P\_", gevolgd door de type-aanduiding (\_factuur, \_vrijwilligersovereenkomst, \_loonbrief, ...).
      - Start de naam van het document niet met "3P\_", dan krijg je een waarschuwing

| TOELICHTING |                                                  |
|-------------|--------------------------------------------------|
|             | Gebruik indien mogelijk het<br>prefix '3P_NAAM_' |
|             |                                                  |

- Splits bedragen op als een bewijsstuk kosten van meerdere soorten aanbod dekt. Bijvoorbeeld: €1000
  - o €700: onderwijs
  - €300 vrije tijd
- Gebruik per verantwoordingsstuk een nieuwe lijn.
- Een verantwoordingsstuk kan tegelijkertijd informatie bevatten over personeelskosten én werkingskosten. In deze tabel vermeld je enkel personeelskosten.
- Kolom B (aard aanbod): kies uit het dropdownmenu voor welk aanbod het personeelslid is ingezet:
  - Onderwijs
  - Vrije tijd

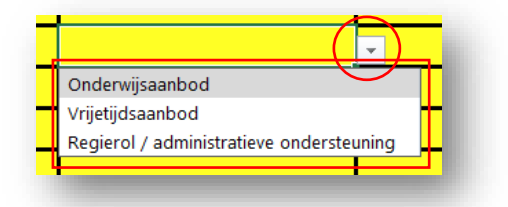

- Regierol/administratieve ondersteuning
- Kolom C (naam en voornaam / organisatie): vul de naam en voornaam in van de medewerker/vrijwilliger of van de organisatie die personeel voorziet (bijvoorbeeld een interimkantoor)
- Kolom D (totaal uren): geef het aantal gewerkte uren voor dit aanbod op
- Kolom E (vergoeding): vul het uitbetaalde bedrag in (in euro). Dit kan lager zijn dan de factuur- of loonstaat.

- Kolom F (datum bewijsstuk): noteer de datum van het bewijsstuk.
- Kolom G (toelichting): geef een korte omschrijving van het uitgavenbewijsstuk

| REFERENTIE UITGAVENBEWIJSSTUK | AARD AANBOD<br>(keuzelijst) | NAAM en VOORNAAM /<br>ORGANISATIE | TOTAAL UREN | VERGOEDING (€)                                                                | DATUM BEWIJSSTUK | TOELICHTING                                                          |                                                |
|-------------------------------|-----------------------------|-----------------------------------|-------------|-------------------------------------------------------------------------------|------------------|----------------------------------------------------------------------|------------------------------------------------|
| 3P_01_Loonbrief_JANSSENS      | Onderwijsaanbod             | JANSSENS KAREL                    | 20          | € 500,00                                                                      | 31/08/2025       | Loonbrief maand juli 2025, waarvan 40% voor de zomerschool           |                                                |
| 00_02_Vrijwilliger_DUPONT     | Vrijetijdsaanbod            | DUPONT CHRIS                      | 10          | € 200,00                                                                      | 15/08/2025       | Vrijwilligersovereenkomst, ondertekend                               | Gebruik indien mogelijk h<br>prefix '3P_NAAM_' |
| 3P_03_factuur_Externe_Partner | Onderwijsaanbod             | Externe Partner                   | 170         | 170 € 10.000,00 6/09/2025 Totale factuur €15000, hier enkel personeel. Zie or |                  | Totale factuur €15000, hier enkel personeel. Zie ook werkingskosten, |                                                |

De ingevoerde kosten worden automatisch overgebracht naar het tabblad 1\_samenvatting\_verantwoording.

| EEL 2: Verantwoording uitgaven                                    |             |             |
|-------------------------------------------------------------------|-------------|-------------|
| 2.1. Totaal van de personeelskosten                               |             | € 10.700,00 |
| 2.1.1. Voor het onderwijsaanbod                                   |             |             |
| Salariskosten lesgevers (leerkrachten / vrijwilligers)            | € 10.500,00 |             |
| -> Schatting van het aantal uren inzet (voorbereiding, lesgeven,) | 190,0       |             |
| 2.1.2. Voor het vrijetijdsaanbod                                  |             |             |
| Salariskosten (leerkrachten / vrijwilligers)                      | € 200,00    |             |
| -> Schatting van het aantal uren inzet (voorbereiding,)           | 10,0        |             |
| 2.1.3. Voor de regierol of administratieve ondersteuning          |             |             |
| Salariskosten personeel / vrijwilligers                           | € 0,00      |             |
| -> Schatting van het aantal uren inzet                            | 0,0         |             |

# 3.4. Tabblad 4\_Werking

#### Vul de tabel aan

 Kolom A (uitgavenbewijsstuk): geef elk document een unieke naam die indien mogelijk start met "4W\_"

| DATUM FACTUUR |                                             |
|---------------|---------------------------------------------|
|               | Gebruik indien mogelijk<br>het prefix '4W_' |

- Kolom B (aard werkingskosten): kies uit het keuzemenu de aard van de werkingskosten:
  - Extra-muros-activiteiten
  - Lesmateriaal
  - Cateringkosten
  - Andere kosten

AARD WERKINGSKOSTEN (keuzelijst)

- Kolom C (omschrijving)
  - Beschrijf kort de aangeschafte producten/diensten.
  - Vermeld welke bedragen in aanmerking komen voor de aangifte van de werkingskosten.
- o Kolom D (bedrag)
  - Noteer het bedrag dat je indient.
  - Breng je slechts een deel van het bedrag in? Licht dit toe in kolom C (omschrijving)
- Kolom E (datum factuur): noteer de datum van de factuur
  - Facturen moeten tussen 1 maart en 30 september 2025 vallen. Je krijgt een waarschuwing als de datum buiten deze periode valt.

| DATUM FACTUUR |                                                                        |
|---------------|------------------------------------------------------------------------|
| 8/10/2025     | De datum van de factuur moet liggen<br>tussen 01/03/2025 en 30/09/2025 |

• Cateringkosten worden enkel aanvaard voor activiteiten tijdens de zomerschool.

| REFERENTIE UITGAVENBEWIJSSTUK  | AARD WERKINGSKOSTEN<br>(keuzelijst) | OMSCHRIJVING                                        | BEDRAG   | DATUM FACTUUR |
|--------------------------------|-------------------------------------|-----------------------------------------------------|----------|---------------|
| 4W_01_factuur_IterTravel_04101 | Extra-muros activiteiten            | Bezoek dierentuin Antwerpen 28/07/2025 - busvervoer | € 300,00 | 28/07/2025    |
|                                |                                     |                                                     |          |               |

De ingevoerde kosten worden automatisch overgebracht naar het tabblad 1\_samenvatting\_verantwoording.

| . Totaal van de werkingskosten  | € 300,00 |
|---------------------------------|----------|
| 2.2.1. Extra-muros activiteiten | € 300,00 |
| 2.2.2. Lesmateriaal             | € 0,00   |
| 2.2.3. Cateringkosten           | € 0,00   |
| 2.2.4. Andere kosten            | € 0,00   |

## 3.5. Tabblad 5\_Organisatie

- Vul de tabel aan
  - Kolom A (naam document)
    - Geef elk document een unieke naam.
    - Start de naam van het document met "5P\_". Start de naam niet met "5\_P", dan zie je een waarschuwing.
  - Kolom B (aard van het document): kies uit het dropdown-menu
    - Programma zomerschool (per klasgroep): verplicht
    - Samenwerkingsovereenkomst externe partner: verplich
    - Communicatie
    - Foto's

- AARD VAN HET DOCUMENT (Keuzelijst) Ch Programma Zomerschool Samenwerkingsovereenkomst externe partner Communicatie Foto's Andere documenten
- Gaat het om foto's van minderjaren? Zorg dat je schriftelijke toestemming hebt van de ouders (-14-jarigen) of jongere zelf (+14-jarigen). Heb je geen toestemming? Zorg dat de jongeren niet herkenbaar zijn.
- Andere documenten
- Kolom C (toelichting): voeg indien nodig extra uitleg toe.

| NAAM DOCUMENT                        | AARD VAN HET DOCUMENT<br>(Keuzelijst) | TOELICHTING                                        |
|--------------------------------------|---------------------------------------|----------------------------------------------------|
| 5P_Programma_Zomerschool_Klasgroep 1 | Samenwerkingsovereenkomst externe pa  | tner                                               |
| 5P_Programma_Zomerschool_Klasgroep 2 | Samenwerkingsovereenkomst externe pa  | tner                                               |
| 5P_Samenwerkingsovereenkomst_vzwXYZ  | Andere documenten                     | Samenwerking vzw XYZ, waarvan een deel voor de ZS. |
| 5P_Persartikel_20250808              | Communicatie                          |                                                    |
| 5P_Extra-muros_activiteiten_consent  | Foto's                                | Toestemmingsformulier afbeeldingen                 |
|                                      |                                       |                                                    |

# 3.6. Controle Tabblad 1\_samenvatting\_verantwoording

Controleer of er nog waarschuwingen zichtbaar zijn en voeg indien nodig de noodzakelijke gegevens nog toe in het juiste tabblad.

| DEEL 1: Berekening subsidie o.b.v. aantal le                         | erlingen                                |                    |                                 |
|----------------------------------------------------------------------|-----------------------------------------|--------------------|---------------------------------|
|                                                                      |                                         |                    |                                 |
| 1.1. Aantal leerlingen dat effectief heeft de                        | elgenomen                               |                    |                                 |
| > 10 volle of 20 halve dagen (gewoon onderwijs                       | . –                                     | 13                 |                                 |
|                                                                      |                                         | 0                  |                                 |
| Totaal aantal le                                                     | erlingen die effectief hebben deelg     | enomen: 13         |                                 |
| 1.2. Berekening subsidie voor het onderwij                           | - en vrijetijdsaanbod                   |                    |                                 |
|                                                                      | #leadingen FLIP./ug                     | lle dag            |                                 |
| > 10 yolle of 20 halve dagen                                         | 13                                      | 145.00 15.850.00   |                                 |
|                                                                      |                                         | 10,00              |                                 |
| Su                                                                   | osidie voor het onderwijs- en vrijetije | Isaanbod 15.850,00 |                                 |
|                                                                      |                                         |                    |                                 |
|                                                                      |                                         |                    |                                 |
|                                                                      | # leerlingen ELIB / le                  | erlina             |                                 |
| le aanvraag heeft u aangegeven een regierol op te r                  | emen 13                                 | 120.00 1260.00     |                                 |
|                                                                      | Subsidie voor de                        | regierol: 1260,00  |                                 |
|                                                                      |                                         |                    |                                 |
| Subsidie o.b.v het aantal                                            | leerlingen die effectief hebben deel    | genomen I 6.110,00 |                                 |
|                                                                      |                                         |                    |                                 |
| DEEL 2: Verantwoording uitgaven                                      |                                         |                    |                                 |
| 2.1. Totaal van de personeelskosten                                  |                                         | 10,00              | Vervolledig tabblad 3_Personeel |
| 2 1 1 Voor het onderwijsaanhod                                       |                                         |                    |                                 |
| Salariskosten lesgevers (leerkrachten / vriiwi                       | ligers)                                 | 10,00              |                                 |
| -> Schatting van het aantal uren inzet (voor                         | pereiding, lesgeven,)                   | 0,0                |                                 |
| 2.1.2. Voor het vrijetijdsaanbod                                     |                                         |                    |                                 |
| Salariskosten (leerkrachten / vrijwilligers)                         |                                         | 10,00              |                                 |
| -> Schatting van het aantal uren inzet (voorl                        | pereiding,)                             | 0,0                |                                 |
| Z.1.3. Voor de regierol of administratie                             | e ondersteuning                         | 10.00              |                                 |
| Daiariskosten personeer i vrijwilligers                              |                                         | 0.0                |                                 |
| > Conatting vari net aantar treff filizet                            |                                         | 6,6                |                                 |
|                                                                      |                                         |                    |                                 |
| 2.2. Totaal van de werkingskosten                                    |                                         | 1 300,00           |                                 |
| 2.2. Totaal van de verkingskosten<br>2.2.1. Extra-muros activiteiten |                                         | 1300,00            |                                 |

> Controleer of het bestand tussentijds regelmatig is opgeslagen.

# 4. VERANTWOORDINGSFORMULIER ANONIMISEREN

Voor je het verantwoordingsformulier indient, anonimiseer je de ingevulde leerlinggegevens. Daardoor worden de namen van de leerlingen vervangen door een unieke code.

- > Open het ingevulde verantwoordingsformulier als dit niet meer geopend is na de vorige stappen.
- Sla een kopie van het ingevulde verantwoordingsformulier op met als naam "Gemeente/School\_anoniem".

|             | stormalici je omenoento         |                                                                 |
|-------------|---------------------------------|-----------------------------------------------------------------|
| 9           | Goedemo                         | Voorbeeldgemeente_anoniem                                       |
| ∱ Start     | ~ Nieuw                         | Excel-werkmap met macro's (*.xlsm)                              |
| Nieuw       |                                 | 🐻 Niet-ondersteund 🗸 🕞 Opslaan                                  |
| ∋ Openen    | 1<br>2<br>3<br>4<br>5           | Vertrouwelijkheidslabels worden niet ondersteund.<br>Learn More |
| Info        | 6 7                             | Meer opties                                                     |
| Opslaan     | Lege w                          | T Nieuwe map                                                    |
| Opslaan als |                                 |                                                                 |
| Afdrukken   | D Zoek                          |                                                                 |
| Delen       | <ul> <li>Y Aanbevole</li> </ul> |                                                                 |
| Exporteren  |                                 |                                                                 |
| Sluiten     |                                 |                                                                 |
|             |                                 |                                                                 |
|             |                                 |                                                                 |
|             |                                 |                                                                 |
|             |                                 |                                                                 |
|             |                                 |                                                                 |

Ga naar het tabblad 'Toelichting'

| 59<br>60 |   |             |                                                                  |
|----------|---|-------------|------------------------------------------------------------------|
| <        | > | Toelichting | 1_SAMENVATTING_VERANTWOORDING 2_Leerlingen 3_Personeel 4_Werking |
|          |   |             |                                                                  |

Klik op de knop 'anonimiseer'

| Het ingevulde verantwoordingsformulier dien je <mark>gean</mark> d | omiseerd en uiterlijk op 30 september 2       | 025 in te dienen.     |
|--------------------------------------------------------------------|-----------------------------------------------|-----------------------|
| Dit kan door volgende stappen te doorlopen:                        |                                               |                       |
| 1°. Maak een <b>kopie</b> van het verantwoordingsformu             | lier met als naam "Gemeente/School_a          | noniem".              |
| 2°. Open de kopie van het verantwoordingsformuli                   | ier en <b>klik op de knop "Anonimiseer"</b> . | Anomiseer             |
| -> De knop "Anomiseer" activeert een macro d                       | ie de namen van de leerlingen vervangt        | door een unieke code. |
| -> Bewaar de kopie van het verantwoordingsfo                       | rmulier op.                                   |                       |
| 3°. Dien de kopie van het verantwoordingsformulie                  | er in via het webformulier:                   |                       |

> De ingevulde leerlinggegevens worden nu vervangen door een unieke code.

# (tabblad 2\_Leerlingen)

Leerlinggegevens vóór anonimiseren

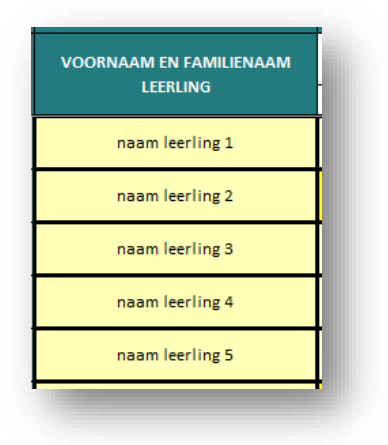

# Leerlinggegevens na anonimiseren (tabblad 2\_Leerlingen)

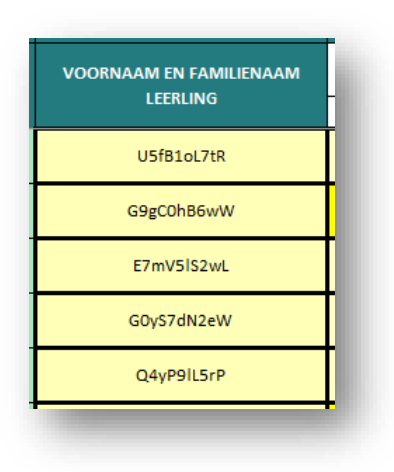

- > Zorg dat deze laatste versie (met geanonimiseerde gegevens) van het bestand is opgeslagen.
- Bewaar ook de niet-geanonimiseerde versie van het bestand. Bij een eventuele controle kan dit opgevraagd worden (zie hoofdstuk 6).

Je kan het anonimiseren van de leerlinggegevens niet ongedaan maken. Wil je na het anonimiseren toch nog iets wijzigen? Doorloop dan opnieuw de stappen zoals hierboven beschreven.

# 5. VERANTWOORDINGSFORMULIER INDIENEN

- > Dien de geanonimiseerde versie in <u>via het webformulier</u>, ten laatste op **30 september 2025**.
- > Bewaar het niet-geanonimiseerde verantwoordingsformulier en alle verantwoordingsstukken.
- > Zorg ervoor dat de naamgeving van de verantwoordingsstukken:
  - Correct is.
  - o Overeenkomt met de gegevens in het ingediende verantwoordingsformulier.

# 6. CONTROLE NA INZENDING

**Na 30 september 2025** volgt er een steekproefsgewijze controle van de ingediende verantwoordingsformulieren.

Als jouw zomerschool wordt geselecteerd, bezorg je binnen de 3 werkdagen:

- De gevraagde verantwoordingsstukken
- Het niet-geanonimiseerde verantwoordingsformulier
- De gunningsdossiers (bij aanbestedingen)

Kosten zonder tijdig ingediende verantwoordingsstukken komen niet in aanmerking voor subsidie.